## SERVIDOR VIRTUAL IPLAN

## ACCESO A LA CONSOLA - PLATAFORMA OPENSTACK

## 1. INTRODUCCIÓN

En el presente instructivo describiremos cómo conectarse a un Servidor Virtual IPLAN luego de haber establecido la conexión de VPN (método de acceso por Consola), desde una PC remota.

\*Para más información de cómo realizar dicha conexión por favor leer el documento: "Instructivo -Instalación de Cliente VPN" que figura en el centro de ayuda

## 2. INGRESANDO A LA CONSOLA

Luego de haber establecido una VPN, ingresarás a la Consola(Horizon), a fin de poder administrar el ServidorVirtual. Para esto, seguí los pasos a continuación:

Abrí alguno de los siguientes navegadores recomendados:

- Google Chrome
- Mozilla Firefox
- Internet Explorer

Ingresá a la página que figura en el mail de activación

| IPLAN      |       |
|------------|-------|
| Log in     |       |
| Usuario    |       |
| Contraseña | ۲     |
| Co         | nnect |

Ingresar el usuario y contraseña que figuran en el mail de activación del servicio:

| <b>IPLAN</b><br>Log in |         |
|------------------------|---------|
| Usuario                |         |
| Contraseña             | ۲       |
|                        | Connect |

Al seleccionar conectar aparecerá la siguiente pantalla en donde se deberá seleccionar la opción que figura en el menú de la izquierda: "Instancias"

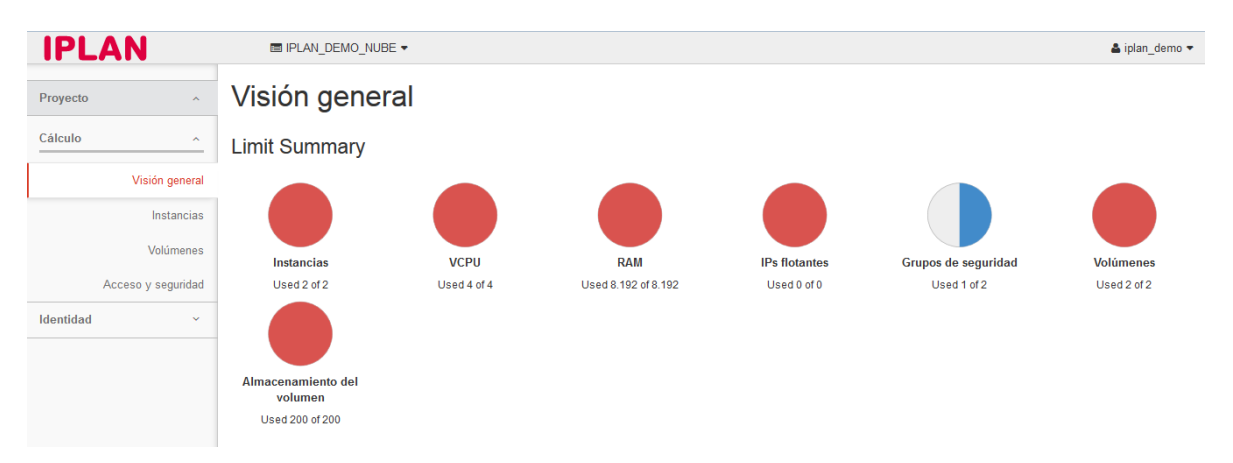

En el servidor virtual deseado abrir las opciones de Acción que figuran a la derecha y seleccionar la opción de "Consola"

| IPLAN              |      | IPLAN_DE                  | MO_NUBE -                 |                 |                    |                  |        |                           |         |                      |                                |                 | 🛓 iplan_demo 🔻  |  |
|--------------------|------|---------------------------|---------------------------|-----------------|--------------------|------------------|--------|---------------------------|---------|----------------------|--------------------------------|-----------------|-----------------|--|
| Proyecto ^         | In   | stancia                   | as                        |                 |                    |                  |        |                           |         |                      |                                |                 |                 |  |
| Cálculo ^          |      |                           |                           |                 |                    |                  |        | Nombre de instan          | cia = 💌 |                      |                                | Filtr           | ar Actions 🕶    |  |
| Visión general     | D    | Nombre de<br>la instancia | Nombre<br>de la<br>imagen | Dirección IP    | Татаño             | Par de<br>claves | Estado | Zona de<br>disponibilidad | Tarea   | Estado de<br>energía | Tiempo<br>desde su<br>creación | Actions         |                 |  |
| Instancias         | 0    | VM2_Linux                 |                           | 190.210.244.113 | Iplan_2VCPU_4GBRAM |                  | Activa | nova                      | Ninguno | Ejecutando           | 1 mes                          | Descone         | ctar interfaz 👻 |  |
| Volúmenes          | Disr | alaving 1 item            |                           |                 |                    |                  |        |                           |         |                      | Conso                          | Consola         |                 |  |
| Acceso y seguridad |      |                           |                           |                 |                    |                  |        |                           |         |                      | Ver el                         | registro        |                 |  |
| ldentidad ~        |      |                           |                           |                 |                    |                  |        |                           |         |                      | Poner                          | en pausa la i   | nstancia        |  |
|                    |      |                           |                           |                 |                    |                  |        |                           |         |                      | Suspe                          | nder instanci   | а               |  |
|                    |      |                           |                           |                 |                    |                  |        |                           |         |                      | Desblo                         | quear instan    | cia             |  |
|                    |      |                           |                           |                 |                    |                  |        |                           |         |                      | Reinic                         | ar en calient   | e la instancia  |  |
|                    |      |                           |                           |                 |                    |                  |        |                           |         |                      | Reinic                         | ar en frío la i | nstancia        |  |
|                    |      |                           |                           |                 |                    |                  |        |                           |         |                      | Apaga                          | r instancia     |                 |  |

Luego por último hacer click en el link de "Pulse aquí para mostrar solo la consola"

| IPLAN              | ■ IPLAN_DEMO_NUBE ▼                                                                                                    | 🛔 iplan_demo 👻         |
|--------------------|----------------------------------------------------------------------------------------------------|------------------------|
| Proyecto ^         | Instancias / VM2_Linux                                                                                                    | Desconectar interfaz 👻 |
| Cálculo ^          | Visión general Registro Consola Registro de acciones                                                                                                    |                        |
| Visión general     | Consola de la instancia                                                                                                    |                        |
| Instancias         | Si la consola no responde al teclado: pulse en la siguiente barra gris. <u>Pulse aquí para mostrar solo la consola</u><br>Para salir del modo pantalla completa, pulse el botón de página anterior del navegador. |                        |
| Volúmenes          |                                                                                                    |                        |
| Acceso y seguridad |                                                                                                    |                        |
| Identidad ~        |                                                                                                    |                        |

Al realizar estos pasos deberá obtener acceso a la consola del servidor virtual como se vé en la siguiente imagen:

| Connected (unencrypted) to: QEMU (instance-000006bb) | Send CtrlAltDel |
|------------------------------------------------------|-----------------|
| Ubuntu 16.04.2 LTS vm2-linux tty1                    |                 |
| vm2-linux login:                                     |                 |
|                                                      |                 |
|                                                      |                 |
|                                                      |                 |
|                                                      |                 |
|                                                      |                 |
|                                                      |                 |

Una vez dentro podrá ingresar al servidor con la información del usuario y password recibido en el mail

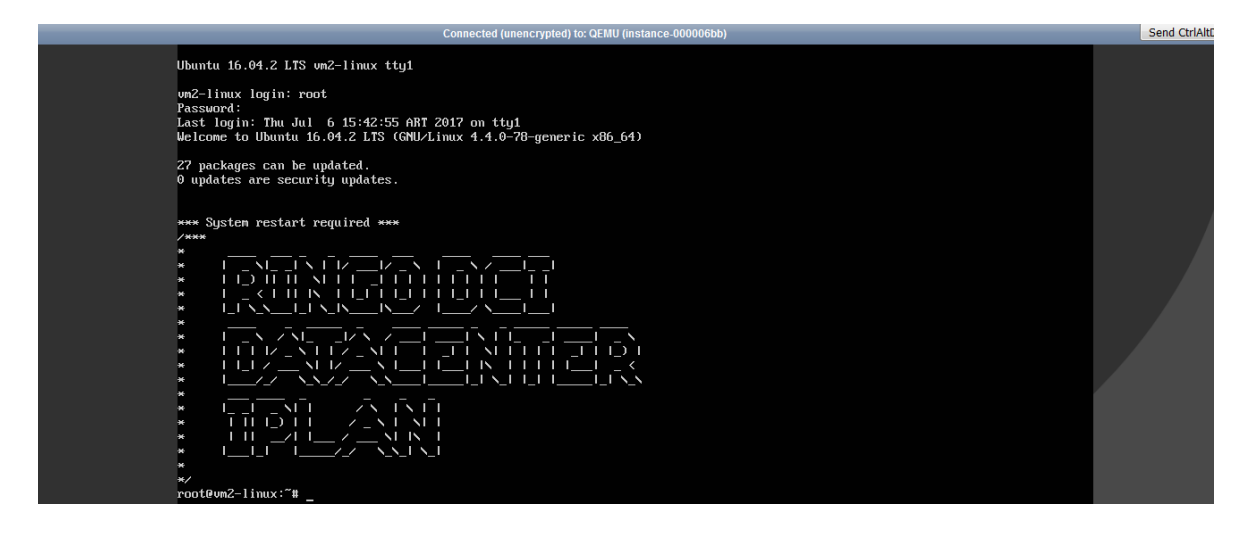